## RÉSERVERUNVVVVVVV

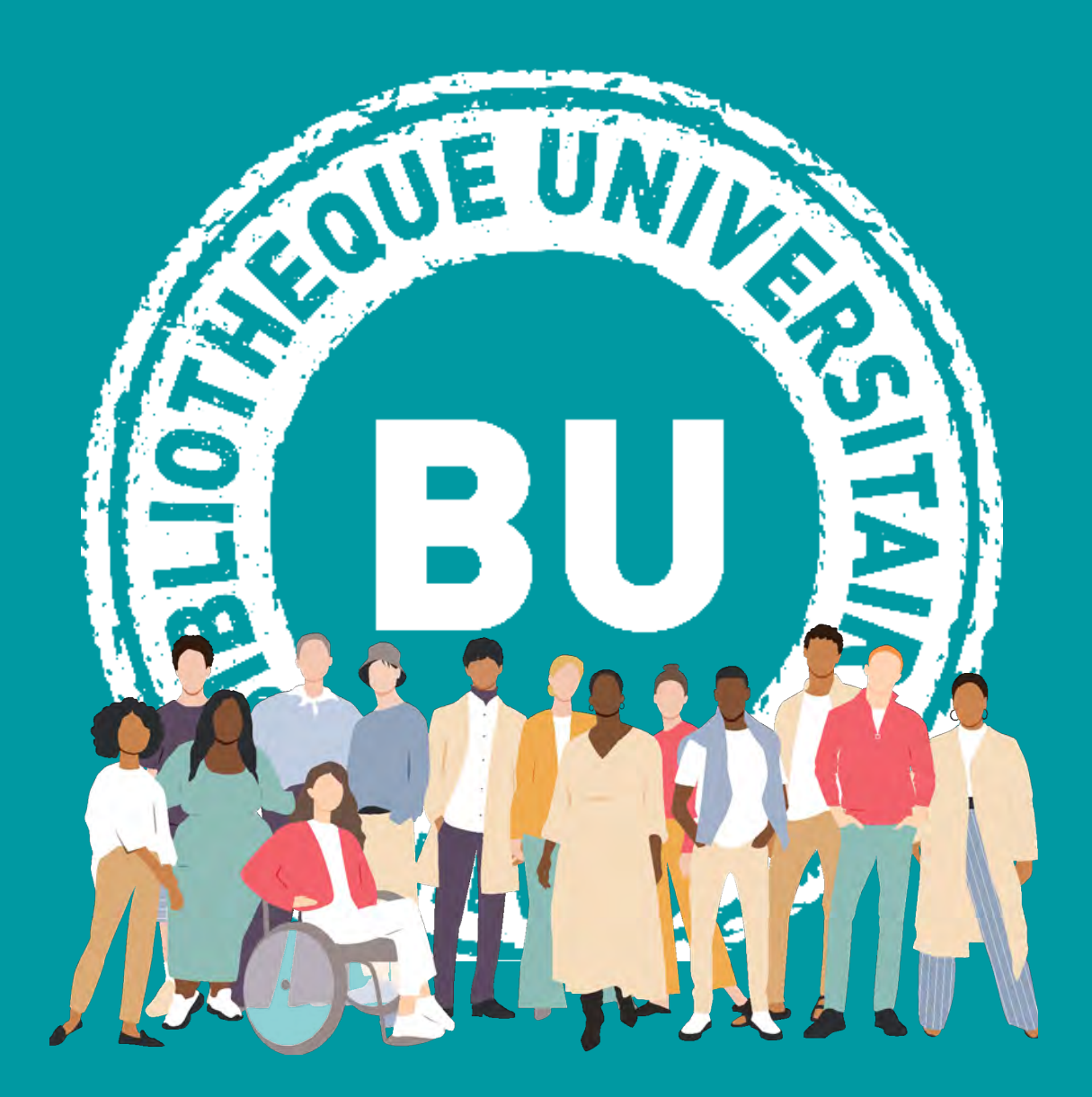

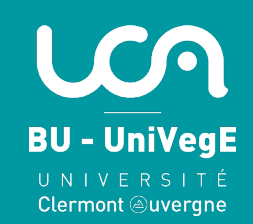

Tout PC de la BU en prêt court (14 jours maximum, non renouvelable) est réservable en ligne, qu'il soit emprunté ou disponible.

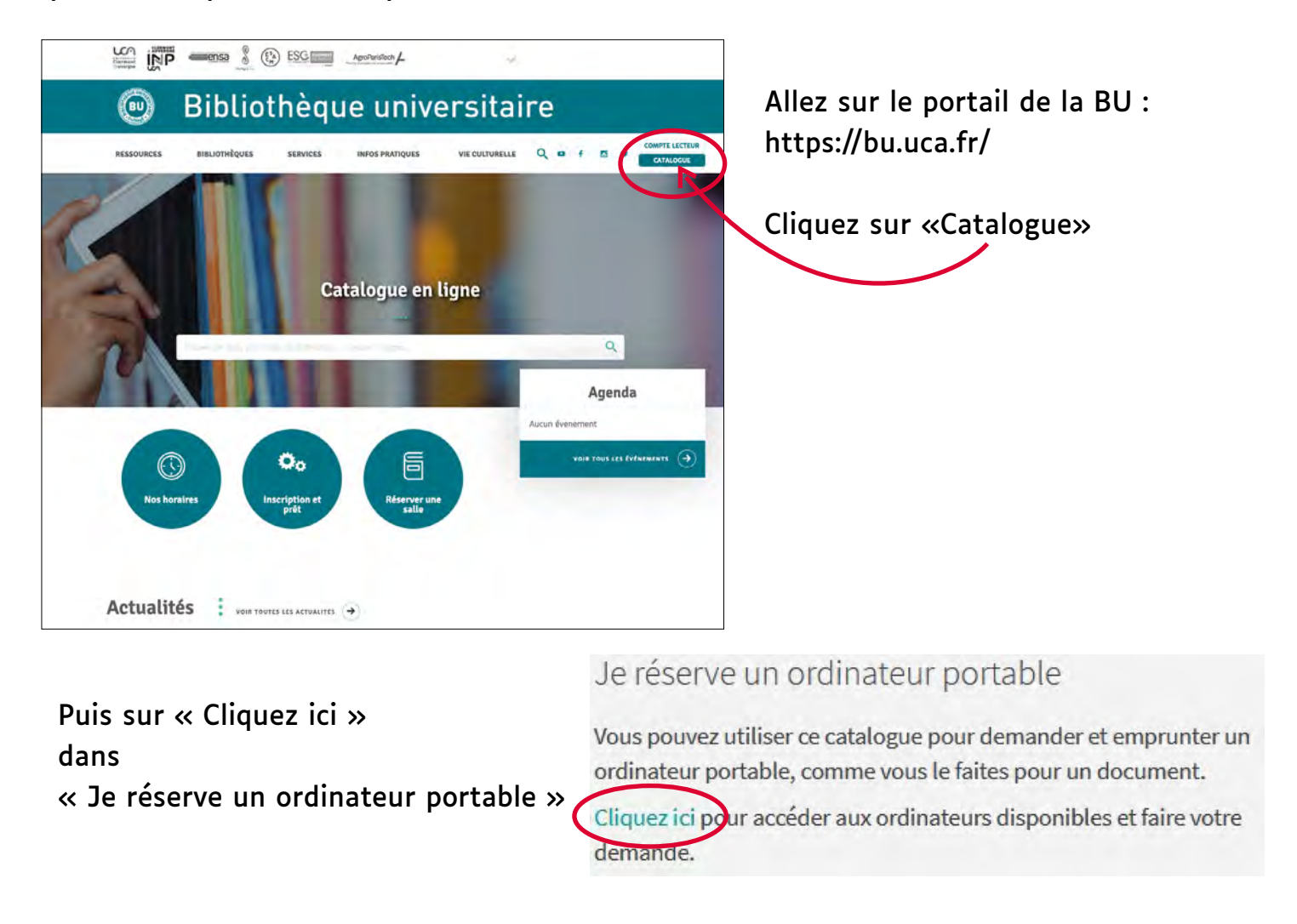

Cliquez indifféremment sur une des deux lignes pour faire votre demande

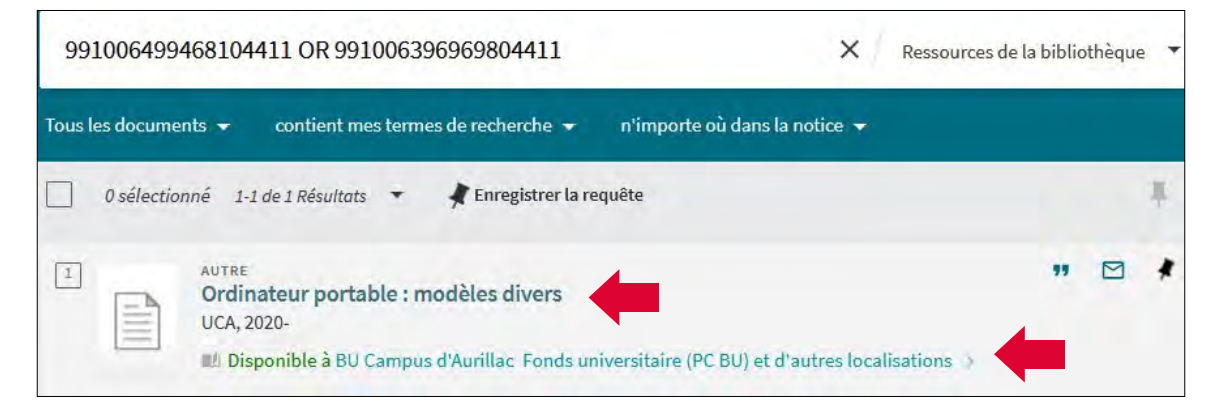

Vous pouvez à ce stade faire deux démarches :

voir les PC dans chaque BU avec leur disponibilité, ou faire une réservation.

Pour voir cliquer su (BU Scienc

| las DC da shaqua PU      | DEMANDE: Demander Numerisation   |                        |
|--------------------------|----------------------------------|------------------------|
| r le nom d'une BU,       | BIBLIOTHÈQUES                    |                        |
| ces par exemple)         | BU Campus d'Aurillac             |                        |
|                          | BU Campus de Moulins             |                        |
|                          | BU Campus du Puy-en-Velay        |                        |
|                          | BU Droit, Economie, Management   |                        |
|                          | BU INSPE de Chamalières          |                        |
|                          | BU Marie-Hélène Lafon            |                        |
|                          | BU Montluçon IUT d'Allier        |                        |
|                          | BU Santé                         |                        |
|                          | BU Sciences, Technologies, STAPS |                        |
|                          |                                  |                        |
| +                        |                                  |                        |
| DEMANDE: Demander        | Numerisation                     |                        |
|                          | TIONS                            |                        |
| A RETOURNON LOUDEIS/     | TIONS .                          | Vous visualisez les PC |
| DOCUMENTS DANS LA LOC    | ALISATION                        | nrêtés                 |
| BU INSPE de Chamali      | ères                             | preces,                |
| Disponible , Bureau de p | rêt ; PC BU INSPE                | réservés               |
| (6 exemplaires, 2 dispon | ible(s), 0 demande(s))           | ou en rayon            |
|                          | and the second                   |                        |
| Filtres: BUINSPE de C    | namalieres 🔹 volume              |                        |
|                          |                                  |                        |
| Prêté jusqu'au 27/       | 11/2023 18:30:00 CET             |                        |
| Empruntable pour 2       | semaines                         |                        |
| Prêté jusqu'au 01/       | 12/2023 16:30:00 CET             |                        |
| Empruntable pour 2       | semaines                         |                        |
|                          |                                  |                        |
| Prêté jusqu'au 20/       | 12/2023 18:30:00 CET             |                        |
| Empruntable pour 2       | semaines                         |                        |
| Exemplaire en ray        | on                               |                        |
| Empruntable pour 2       | semaines                         |                        |
| Au ravon Béconveti       | one iusqu'au 21/11/2022          |                        |
| Empruntable pour 2 s     | emaines                          |                        |
|                          |                                  |                        |
|                          |                                  |                        |

## Pour réserver un PC prêté ou en rayon, cliquez sur Demander

| MANDE: Demander Numérisation |                                                                           |  |  |  |  |
|------------------------------|---------------------------------------------------------------------------|--|--|--|--|
| Demande<br>Type de matériel  | Bibliothèque de retrait<br>BU Sciences, Technologies, STAPS               |  |  |  |  |
| orumateur portable           | Conditions d'utilisation<br>Je renonce à ma demande après le (facultatif) |  |  |  |  |
|                              | Commentaire                                                               |  |  |  |  |
|                              | CALCULER FILE D''ATTENTE La place dans la file d''attent<br>est           |  |  |  |  |
|                              | RAFRAICHIR LE FORMULAIRE ENVOYER LA DEMANDE                               |  |  |  |  |

Une fenêtre s'ouvre ; le menu déroulant « Bibliothèque de retrait » indique les BU où vous pouvez réserver un PC. Choisir une BU et la date limite à partir de laquelle vous renoncez à votre demande (remplir ce champ est facultatif) puis cliquer sur **S** ENVOYER LA DEMANDE

Au bout de quelques secondes, le message suivant s'affiche en bas de l'écran :

In all states of the second second seco

Tι

| Votre demande a été enregistrée avec succès |
|---------------------------------------------|
|                                             |
|                                             |
|                                             |
|                                             |
|                                             |
|                                             |

Pour vérifier quel est votre rang dans la file d'attente ou annuler votre demande, rdv dans votre compte lecteur. Cliquez sur DEMANDES et visualisez votre rang

| APERCU PRÊTS DEMANDES                 | AMENDE + FRAIS                                                                         | BLOCAGES + MESSAGES P                          | INFORMATIONS PERSONNI |
|---------------------------------------|----------------------------------------------------------------------------------------|------------------------------------------------|-----------------------|
| Demandes                              |                                                                                        | Type de dem                                    | ande 🔻 Trier par 🔻    |
| 1 demandes                            |                                                                                        |                                                | .8                    |
| Ordinateur portable : Dell : Latitude | DEMANDE. Non cor<br>place dans la file d<br>Retirer à : BU Scien<br>Technologies, STAF | mmencé. La<br>l'attente est : 1<br>ices,<br>PS | × ANNULER             |

Quand le PC est disponible, vous recevez un mail vous invitant à venir le récupérer à la BU concernée.

Vous pouvez également visualiser une vidéo sur notre chaîne YouTube

https://www.youtube.com/watch?v=wPMdPeX3Uj4&list=PLcsW2G3QhIZXoWUJ8Y87cangs 4tMrk1V-&index=10

Tutoriel BU-UniVegE - UCA - Réserver un PC